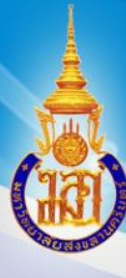

# Open Source: Smart Computer Lab

วิบูลย์ วราสิทธิชัย ศูนย์คอมพิวเตอร์ ม.อ. วิศิษฐ โชติอุทยางกูร คณะทันตแพทยศาสตร์ ม.อ.

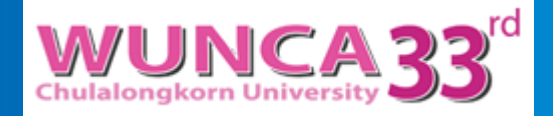

14 กรกฎาคม 2559

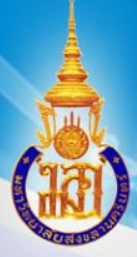

#### วิศิษฐ โชติอุทยางกูร

#### วิภัทร ศรุติพรหม

ธารา พาร์ค

TARA PARK

วิบูลย์ วราสิทธิชัย

### ทีมพัฒนา PSU12-Sritrang

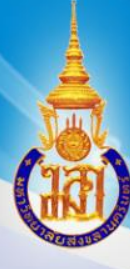

### **Open Source: Smart Computer Lab**

- การนำความรู้การใช้งานซอฟต์แวร์ชนิดโอเพนซอร์สที่มีประสิทธิภาพมา จัดการห้องบริการคอมพิวเตอร์ได้อย่างชาญฉลาด
- การใช้โปรแกรมที่เราพัฒนาขึ้น ทำให้ลดเวลาในการทำงาน และเกิด ความสะดวกในการทำงาน
- การแก้ปัญหางานซ้ำ ๆ ของห้องบริการคอมพิวเตอร์ โดยเลือก ซอฟต์แวร์หลาย ๆ ตัวมาใช้กับ Ubuntu server และ Windows client

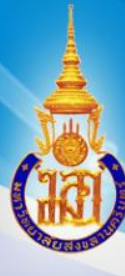

# การติดตั้ง Server ด้วยวิธีที่ง่ายมาก 2 วิธี • วิธีที่ 1 ติดตั้งแบบ cloning จาก server ดันฉบับที่เสร็จแล้ว

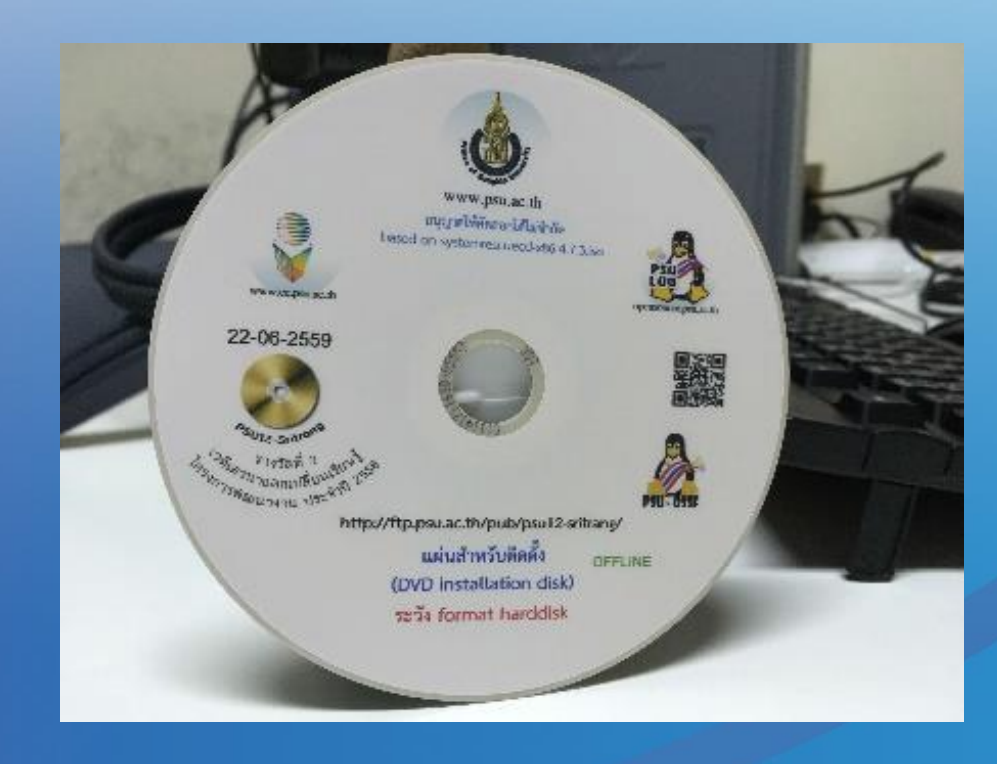

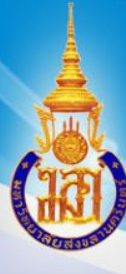

# การติดตั้ง Server ด้วยวิธีที่ง่ายมาก 2 วิธี • วิธีที่ 2 ติดตั้งแบบ Installer ใช้ shell script ติดตั้งซอฟต์แวร์ ที่ละตัววนเสร็ว

| 🗋 opensour | c <b>e.cc.psu.ac.th</b> /ติดตั้ง_psu12-sritrang-cloning_บน_ubuntu                                            |
|------------|----------------------------------------------------------------------------------------------------|
| 04         | 3. เข้าทำงานด้วยสิทธิ root<br>sudo su -                                                                      |
|            | wget http://ftp.psu.ac.th/pub/psu-installer/install-<br>4. แตกแฟ้มที่ดาวน์โหลดมา เอาไปเก็บไว้ที่ /tmp ด้วยค่ |
|            | tar -zxpvf /tmp/install-psu12-sritrang.tgz -C /tmp                                                           |
|            | 5. เข้า เบทางาน เน directory ที่ถูกสรางขนมาดอนแตกเ<br>cd /tmp/install-psu12-sritrang                         |
| สีบค้น     | 6. เริ่มขั้นตอนติดตั้งด้วยคำสั่ง<br>bash install-psu12-sritrang.sh                                           |

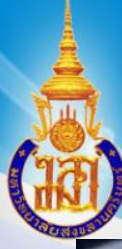

# PSU12-Sritrang. Server Installation. ม.สงขลานครับหรื

5

ชมวิดีโอ PSU12-SRITRANG\_01\_INSTALL.MP4 (ความยาว 1:58 นาที)

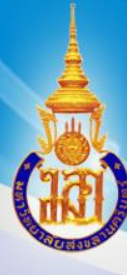

การโคลนนิ่งฮาร์ดดิสก์

cloning แบบ ไม่ต้องเดิน ตั้งให้เครื่องเปิดเองอัตในมัติ แล้ว
cloning จนเสร็จ แล้วเครื่องถูกปิดเองได้

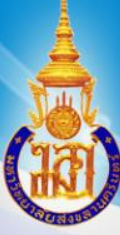

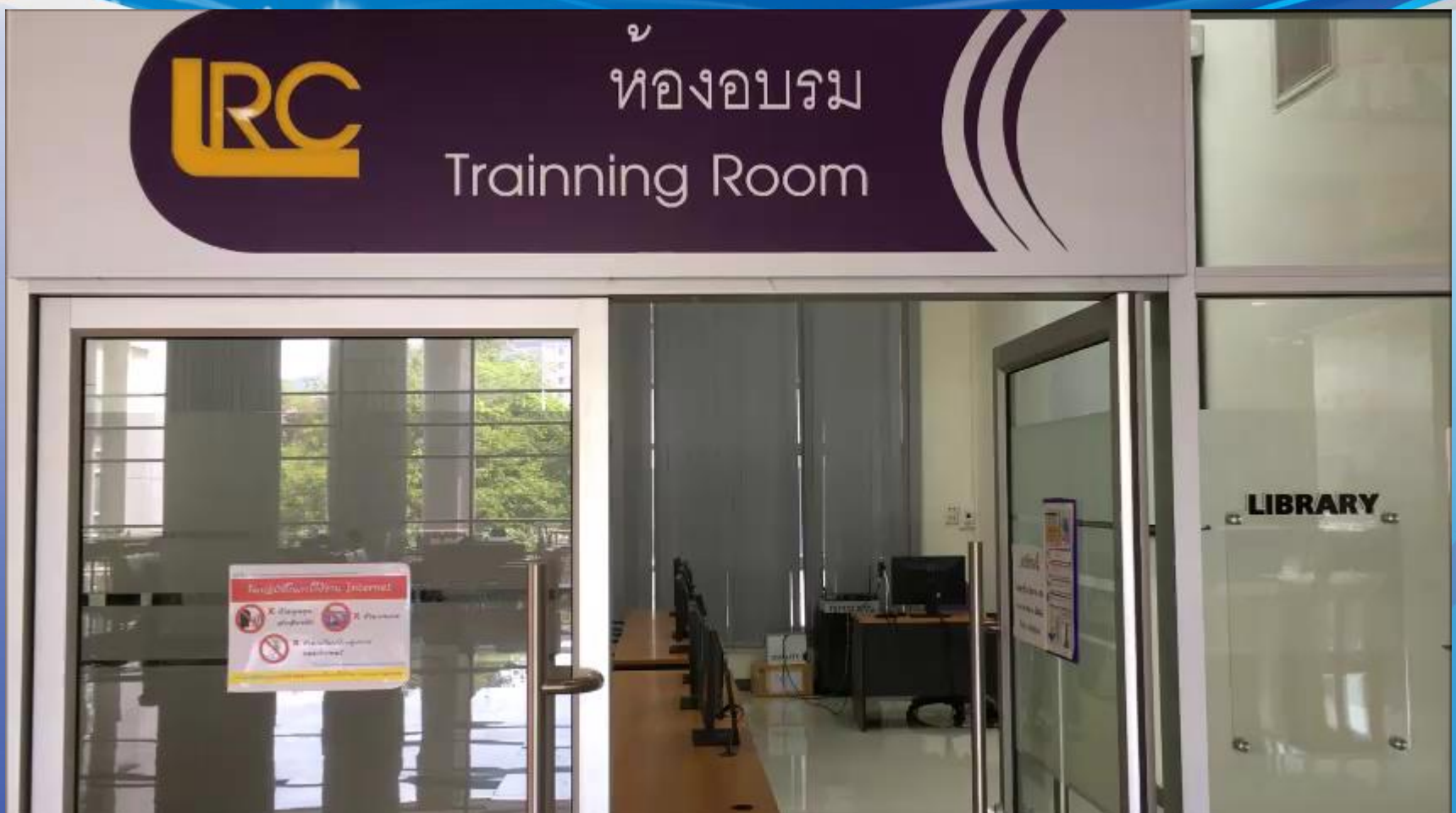

#### ชมวิดีโอ PSU12-SRITRANG\_02\_CLONING.MP4 (ความยาว 5:40 นาที)

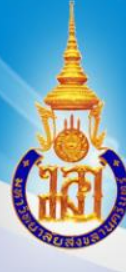

# การควบคุมการเปิดหรือปิดเครื่องทุกเครื่องพร้อมกัน • Wake on LAN NON! NON! — ชมวิดีโอตัวอย่างที่ LRC ม.อ. Wow!

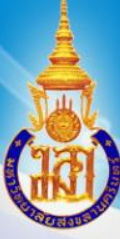

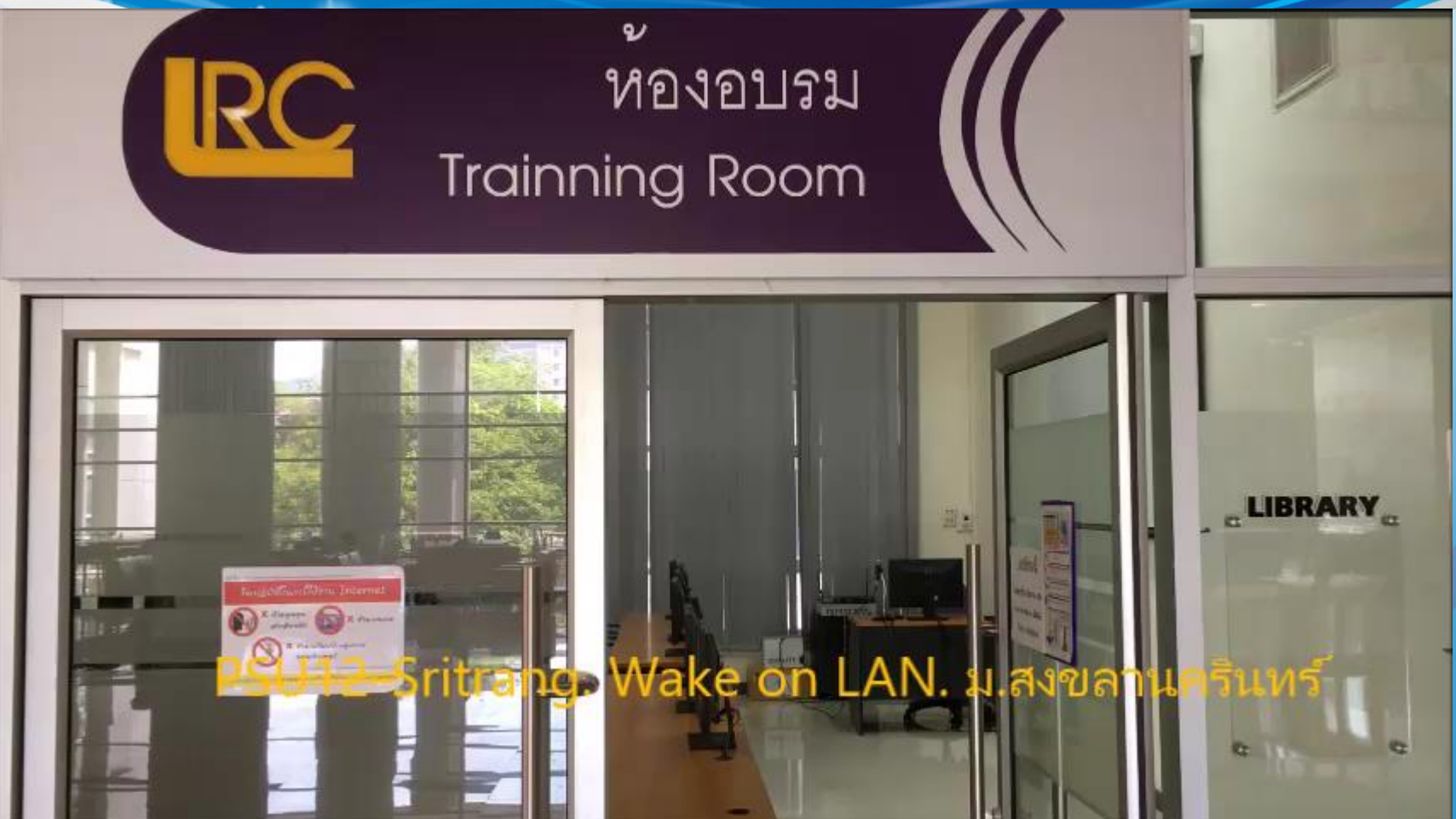

ชมวิดีโอ PSU12-SRITRANG\_03\_WOL.MP4 (ความยาว 2:09 นาที)

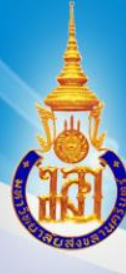

# การควบคุมการเปิดหรือปิดเครื่องทุกเครื่องพร้อมกัน iTALC for Windows — ชมวิดีโอตัวอย่างที่ คณะวิทยาการสื่อสาร ม.อ. วข.ปัตตานี

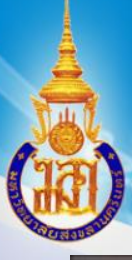

เปิดเครื่องจ

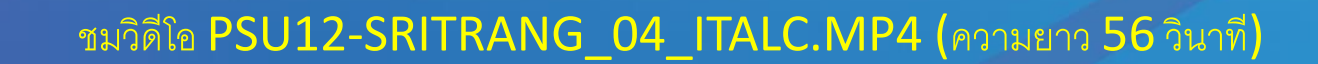

รม เ

พลานคริเ

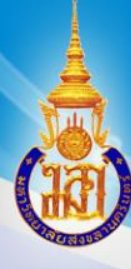

**Open Source: Smart Computer Lab** ทำสิ่งเหล่านี้ได้

- หลังจาก clone เสร็จแล้ว เมื่อเปิดเครื่อง Windows จะเปลี่ยนชื่อ เครื่องให้อัตในมัติ NON การส่งข้อความไปแจ้งเดือนผู้รับบริการที่กำลังใช้งาน Wow!
- การส่งไฟล์และดึงไฟล์กลับที่จะใช้ในการเรียนหรือการสอบเข้าทำงาน

— ประสบการณ์ตัวอย่าง การเก็บ file สอบ ของ LRC ม.อ., คณะเภสัช ม.อ

 ประชาสัมพันธ์ข่าวสารด้วยรูปภาพในขณะเปิดเครื่อง Wow! การเก็บข้อมูลชื่อผู้ใช้งานที่ได้ login เข้าใช้เครื่อง

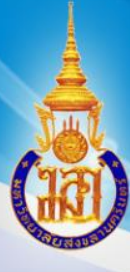

| 0 | รายงานสถตการ โช้เครื่อง |
|---|-------------------------|
|   |                         |

|             |        |        |        | report s | student | CLIB  | all yea | ar (Fri-0 | 1-Ju1-20 | 016:15:3 | 1:02)  |        |         |              |                 |
|-------------|--------|--------|--------|----------|---------|-------|---------|-----------|----------|----------|--------|--------|---------|--------------|-----------------|
| year/month  | Jan    | Feb    | Mar    | Apr      | May     | Jun   | Jul     | Aug       | Sep      | Oct      | Nov    | Dec    | SUM     | YEAR         |                 |
| <u>2016</u> | 11,032 | 8,472  | 9,561  | 8,618    | 3,884   | 4,397 | 79      |           |          |          |        |        | 46,043  | <u>2016</u>  | <u>bargraph</u> |
| <u>2015</u> | 13,299 | 14,052 | 13,040 | 12,391   | 8,423   | 8,263 | 4,282   | 11,270    | 16,625   | 11,364   | 11,609 | 11,185 | 135,803 | <u>2015</u>  | bargraph        |
| <u>2014</u> | 11,919 | 13,855 | 4,867  | 6,738    | 4,195   | 3,328 | 3,597   | 2,821     | 16,536   | 17,172   | 19,768 | 9,338  | 114,134 | 2 <u>614</u> | <u>bargraph</u> |

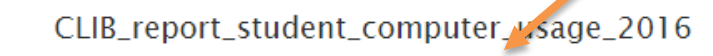

NOW

Source:PSU\_CLIB

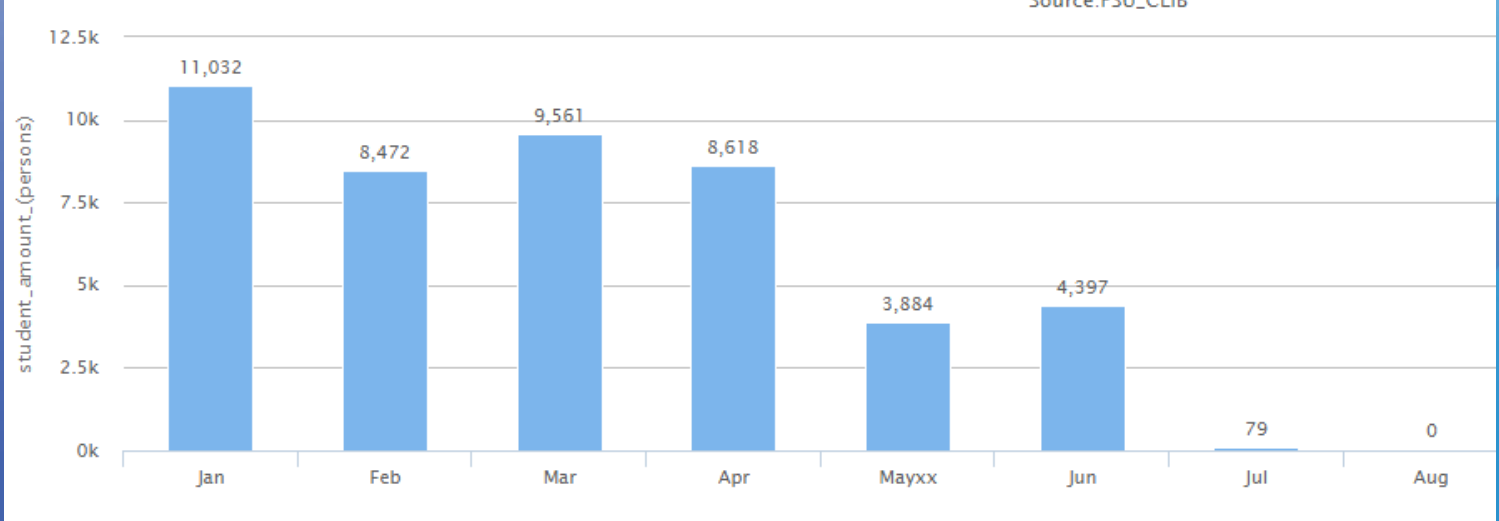

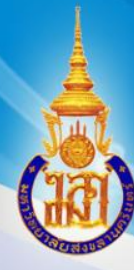

### รายงานสถิติการใช้เครื่อง

| 1. | ~ ~ ~    |    |  |
|----|----------|----|--|
| п  | $_{011}$ | 1e |  |
| =  |          | _  |  |

|            |            |            |            |            |            |            |            |            |            | repo       | rt stu     | ıdent      | CLI        | <b>B</b> 20 | )16 a      | ll mo      | onth (     | Fri-0      | )1-Ju      | 1-201      | 6:15       | :32:0      | 01)        |            |            |            |            |            |            |            |            |        |       |                 |
|------------|------------|------------|------------|------------|------------|------------|------------|------------|------------|------------|------------|------------|------------|-------------|------------|------------|------------|------------|------------|------------|------------|------------|------------|------------|------------|------------|------------|------------|------------|------------|------------|--------|-------|-----------------|
|            |            |            |            |            |            |            |            |            |            |            |            |            | C          | LIB         | sum        | year       | 2016       | = 46       | 5,043      |            |            |            |            |            |            |            |            |            |            |            |            |        |       |                 |
| month/date | 1          | 2          | 3          | 4          | 5          | 6          | 7          | 8          | 9          | 10         | 11         | 12         | 13         | 14          | 15         | 16         | 17         | 18         | 19         | 20         | 21         | 22         | 23         | 24         | 25         | 26         | 27         | 28         | 29         | 30         | 31         | sum    | month |                 |
| Jan        |            |            |            | <u>440</u> | <u>433</u> | <u>480</u> | <u>441</u> | <u>463</u> | <u>162</u> | <u>161</u> | <u>477</u> | <u>399</u> | <u>473</u> | <u>444</u>  | <u>385</u> | <u>171</u> | <u>154</u> | <u>461</u> | <u>429</u> | <u>581</u> | <u>526</u> | <u>574</u> | <u>188</u> | <u>229</u> | <u>497</u> | <u>497</u> | <u>495</u> | <u>501</u> | <u>520</u> | <u>180</u> | <u>271</u> | 11,032 | Jan   | bargraph        |
| Feb        | <u>455</u> | <u>454</u> | <u>464</u> | <u>447</u> | <u>386</u> | <u>150</u> | <u>107</u> |            | <u>314</u> | <u>391</u> | <u>432</u> | <u>263</u> | <u>72</u>  | <u>94</u>   | <u>218</u> | <u>333</u> | <u>437</u> | <u>419</u> | <u>422</u> | <u>198</u> | <u>183</u> |            | <u>507</u> | <u>452</u> | <u>350</u> | <u>327</u> | <u>184</u> | <u>211</u> | <u>202</u> |            |            | 8,472  | Feb   | bargraph        |
| Mar        | <u>309</u> | <u>196</u> | <u>262</u> | <u>288</u> | 170        | 132        | <u>338</u> | <u>278</u> | <u>357</u> | <u>210</u> | <u>226</u> | <u>84</u>  | <u>91</u>  | <u>305</u>  | <u>384</u> | <u>397</u> | <u>367</u> | <u>368</u> | <u>196</u> | <u>203</u> | <u>430</u> | <u>452</u> | <u>465</u> | <u>409</u> | <u>423</u> | <u>197</u> | <u>191</u> | <u>494</u> | <u>471</u> | <u>466</u> | <u>402</u> | 9,561  | Mar   | bargraph        |
| Apr        | <u>361</u> | 226        | 183        | 433        | <u>389</u> |            | <u>361</u> | <u>438</u> | <u>254</u> | <u>225</u> | <u>388</u> | <u>258</u> | <u>4</u>   |             | <u>3</u>   | <u>3</u>   |            | <u>539</u> | <u>481</u> | <u>495</u> | <u>463</u> | <u>525</u> | <u>310</u> | <u>361</u> | <u>332</u> | <u>296</u> | <u>296</u> | <u>331</u> | <u>360</u> | <u>303</u> |            | 8,618  | Apr   | <u>bargraph</u> |
| May        | <u>262</u> | <u>274</u> | <u>276</u> | <u>293</u> | 184        | <u>144</u> | 118        |            |            | <u>146</u> | <u>82</u>  | <u>90</u>  | <u>4</u>   |             |            | <u>73</u>  | <u>58</u>  | <u>45</u>  | <u>139</u> | <u>5</u>   |            |            | <u>171</u> | <u>150</u> | <u>183</u> | <u>300</u> | <u>255</u> | <u>63</u>  |            | <u>282</u> | <u>287</u> | 3,884  | May   | <u>bargraph</u> |
| Jun        | <u>218</u> | <u>208</u> | <u>147</u> | <u>82</u>  |            | <u>164</u> | <u>204</u> | <u>207</u> | <u>248</u> | <u>330</u> | <u>57</u>  |            | <u>140</u> | <u>159</u>  | <u>196</u> | <u>156</u> | <u>115</u> |            |            | <u>284</u> | <u>199</u> | <u>151</u> | <u>224</u> | <u>284</u> | <u>53</u>  |            | <u>130</u> | <u>128</u> | <u>138</u> | <u>175</u> |            | 4,397  | Jun   | bargraph        |
| Jul        | <u>79</u>  |            |            |            |            |            |            |            |            |            |            |            |            |             |            |            |            |            |            |            |            |            |            |            |            |            |            |            |            |            |            | 79     | Jul   | <u>barg aph</u> |

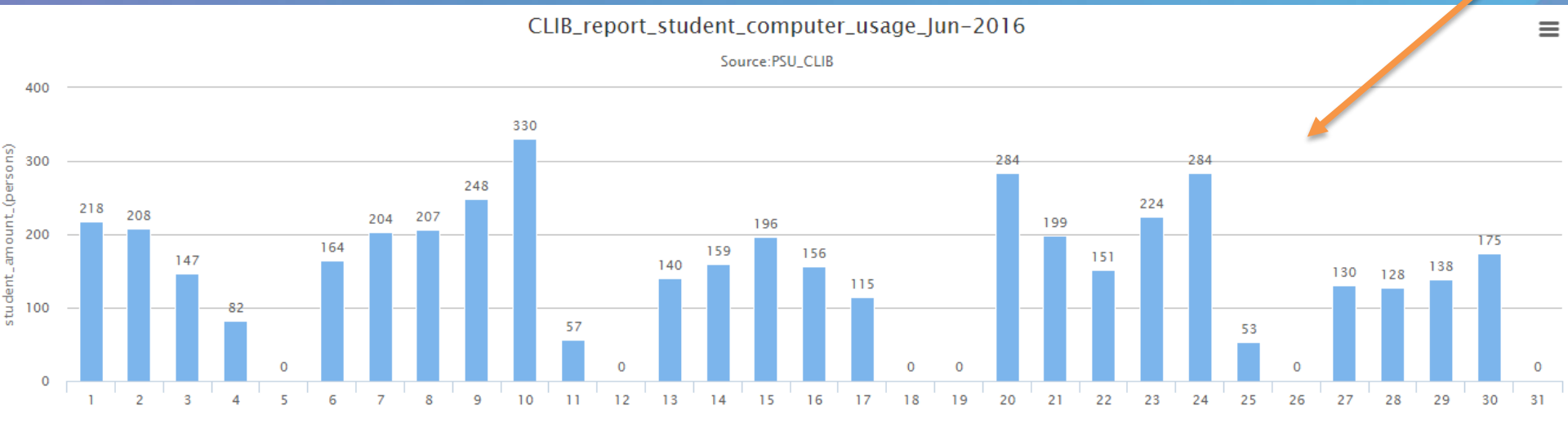

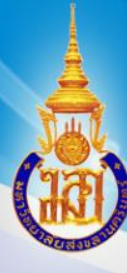

การนำเทคโนโลยีมาเพิ่มความสะดวก

- ใช้ Smart Phone ที่ติดตั้งโปรแกรมประเภท SSH Client เช่น
  - JuiceSSH for Android
  - Serverauditor for iOS
- เพื่อสั่งควบคุมเครื่องคอมพิวเตอร์ในห้องบริการได้

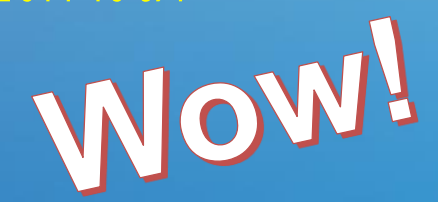

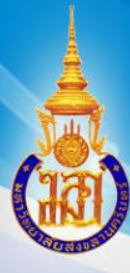

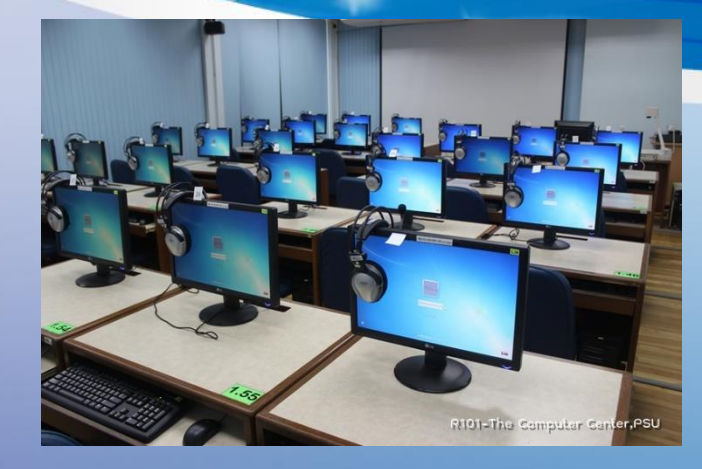

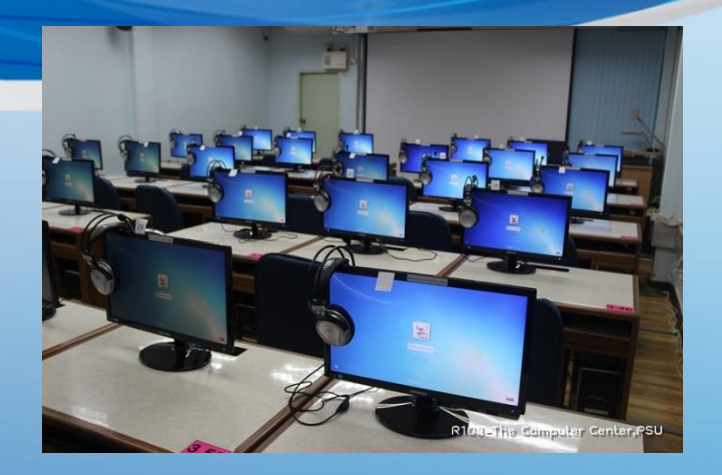

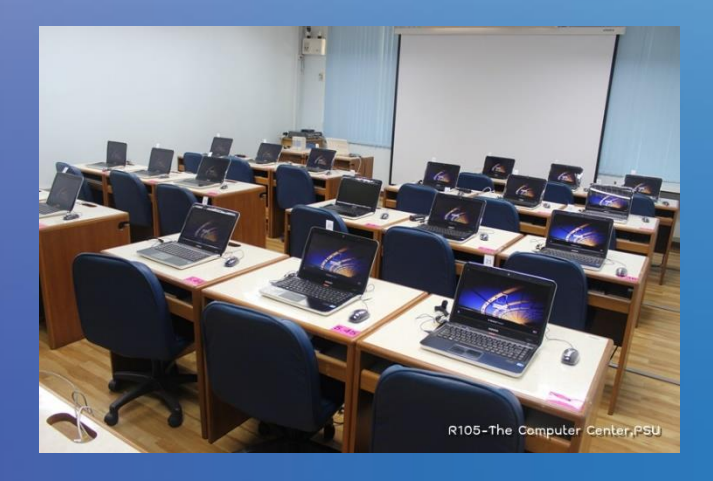

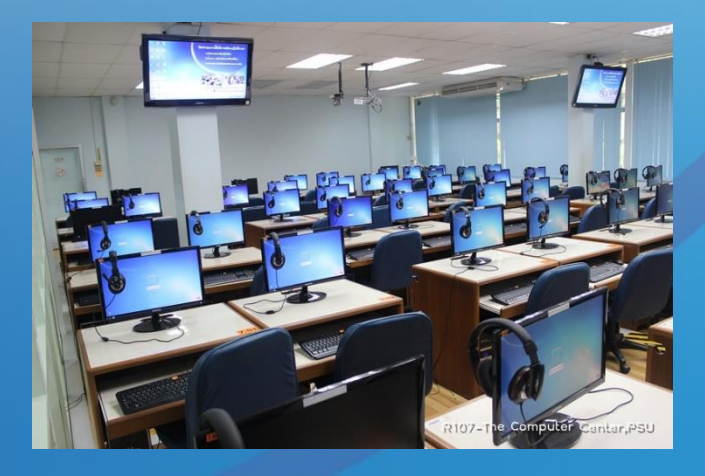

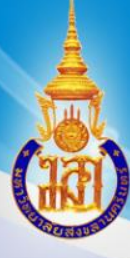

#### C opensource.cc.psu.ac.th/PSU-Open-server

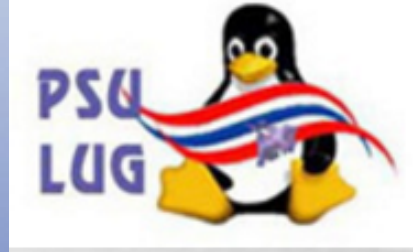

#### ป้ายบอกทาง

 $\leftarrow \rightarrow$ 

- หน้าหลัก
- 🛛 ชมรมโอเพนซอร์สฯ
- นักไอทีมืออาชีพ
- หลักสูตรลินุกซ์
- โปรแกรมน่าใช้
- PSU Open server
- Network

เนื้อหา อภิปราย

ดูโค้ด ประวัติ

### **PSU-Open-server**

PSU เป็นระบบงานที่ออกแบบเพื่อใช้งานภายในมหาวิทยาลัยสงขลานครินทร์ Pr Open เผยแพร่แบ่งปันความรู้ด่อสาธารณะตามแนวทางโอเพนซอร์สและฟรีแวร์ Server โดยใช้ ubuntu server

#### เนื้อหา [ซ่อน]

- 1 ประเภทของ PSU Open Server
  - 1.1 PSU installer
  - 1.2 PSU12-Sritrang (ubuntu 16.04)
  - 1.3 Download myrouter สำหรับทดสอบ
  - 1.4 Workshop ที่จัดในงาน WUNCA
  - 1.5 PSU Open Server Discontinued

### **PSU Open Server**

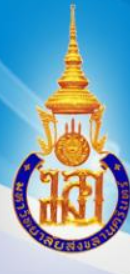

# องค์ประกอบของระบบ

- เราสร้าง Ubuntu server พร้อมด้วยซอฟต์แวร์จำนวนหนึ่ง
- เราใช้ shell scripts ในการสร้างชุดคำสั่งในการ config บริการ ต่าง ๆ บน server
- เราใช้คำสั่ง dialog ในการสร้างเมนูเพื่อไปเรียกใช้ shell scripts ดังกล่าวอีกที

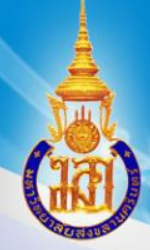

#### มหาวิทย<sub>่ macmanageinzone</sub> Prince of <sup>papa</sup>

----server management menu---sshkeygenforserver sshkeysendtoclient leleteknownhost makezonedialog editorontab

-----control pc menu----othermenu

-----prnews menu-----installprnewsforpsul2-sritrang popyimagetopsu-12-jpg uninstallprnewsforpsul2-sritrang

-----update menu-----ntpdatetimesetting updateubuntu phangesourceslist pheckversionandupdatescripts updatesysresccd

-----report menu---lownloadreportticker reporttickergenall reporttickerchangeip1

---diskless+freeradius menu--importdvdintoserver freeradiusmanagement

---start/stop service menu---restartdhcpserver stopdhcpserver restarttftpd-hpaserver stoptftpd-hpaserver rebootserver shutdownserver edit,view,gen mac address login papa control menu

gen key for server send key to client delete /root/.ssh/known\_hosts makezone 2 to 9 edit crontab

shutdown, sendmessage, sendfile, sendkey

installprnews change prnews quickly **ClaoC** 

ntpdate time setting update and dist-upgrade ubuntu change url in sources.list checkversion and update scripts psu12-sritrang update sysresccd

download report scripts generate all report change ip all report scripts

import DVD into server freeradius management

restart dhcp server stop dhcp server restart tftpd-hpa server stop tftpd-hpa server reboot server(reboot) shutdown server(poweroff)

### # bash mainmenu.sh

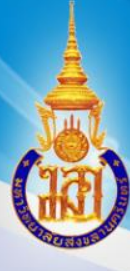

# องค์ประกอบของระบบ

cloning packages apt-get -y install udpcast apt-get -y install partclone • pxeboot via tftpd apt-get -y install tftpd-hpa tftp splash images apt-get -y install grub2-splashimages

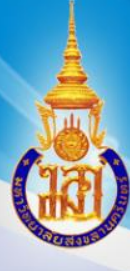

# องค์ประกอบของระบบ

dhcp server

- apt-get -y install isc-dhcp-server
- nfs
  - apt-get -y install portmap nfs-kernel-server
- apache web server
  - apt-get -y install apache2

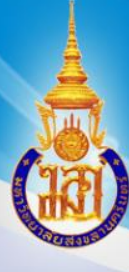

# องค์ประกอบของระบบ

### php

- apt-get -y install php
- apt-get -y install libapache2-mod-php
- utility packages
  - apt-get -y install curl dialog expect whois imagemagick unzip wakeonlan

# องค์ประกอบของระบบ

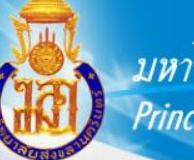

มหาวิทยาลัยสงขลานครินทร์ Prince of Songkla University

PSU Installer Packages

- Install FreeRADIUS using PSU Installer psu-radius
- Install Windows user login log using PSU Installer psu-ticker

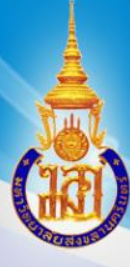

# องค์ประกอบของระบบ

# ซอฟต์แวร์ที่อยู่ใน Windows

- โปรแกรม Cygwin for Windows เพื่อให้เครื่อง Windows ถูกควบคุมจาก Server ได้
- โปรแกรม pGina for Windows เพื่อการใช้ User Name จาก RADIUS server ได้
- Windows User Profile Template สำหรับการ Login ของ User ใหม่จะได้ไม่เสียเวลาบูต

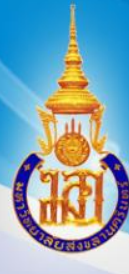

# องค์ประกอบของระบบ

ซอฟต์แวร์ที่อยู่ใน Windows

- โปรแกรม iTALC for Windows
  - ผู้สอนควบคุมหน้าจอของผู้เรียนในระหว่างการสอนได้
  - ใช้ในการตรวจสอบ (monitor) การใช้งาน

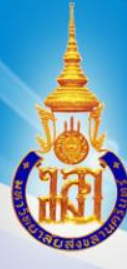

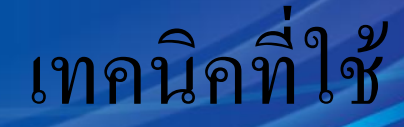

# การ backup Windows ด้นฉบับ ก่อน cloning • เทคนิคที่ใช้คือ dd, sfdisk และ ntfsclone แล้วส่งไปเก็บเป็น image ชนิด tar file (.gz)

| 192.1 🚰 | 68.6.20 · | - PuTTY |
|---------|-----------|---------|
|---------|-----------|---------|

| root@ubuntu: | ~ <b>#</b> ls | -1 /1 | var/www/clor | ning/ | /zor | ne1/  |                        |
|--------------|---------------|-------|--------------|-------|------|-------|------------------------|
| total 110603 | 20            |       |              |       |      |       |                        |
| -rw-rr 1     | papa          | papa  | 0            | Aug   | 28   | 2015  | easy-config-temp1.1203 |
| -rw-rr 1     | papa          | papa  | 7258743036   | Jun   | 3    | 16:37 | zone1-sda1-N.gz        |
| -rw-rr 1     | papa          | papa  | 4065738863   | Feb   | 18   | 10:04 | zone1-sda2-N.gz        |
| -rw-rr 1     | papa          | papa  | 210526       | Feb   | 4    | 14:30 | zone1-sda5-F.gz        |
| -rw-rr 1     | papa          | papa  | 1048576      | Feb   | 5    | 08:07 | zone1-sda.mbr          |
| -rw-rr 1     | papa          | papa  | 306          | Feb   | 5    | 08:07 | zone1-sda.part         |
| -rw-rw-r 1   | papa          | papa  | 16           | Jun   | 14   | 10:43 | zone1-sendfile         |
| root@ubuntu: | ~#            |       |              |       |      |       |                        |

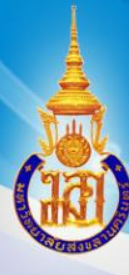

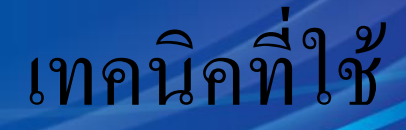

### การ cloning

- Unicast cloning เครื่องเดียว
  - เทคนิคที่ใช้คือ gunzip และ ntfsclone ลง harddisk
- Multicast cloning หลายเครื่องพร้อมกัน
  - เทคนิคที่ใช้คือ
    - ฝั่ง server ใช้ udp-sender ส่ง
    - ฝั่ง client ใช้ udp-receiver รับ แล้ว gunzip และ ntfsclone ลง harddisk

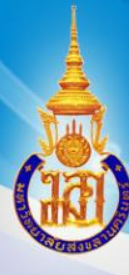

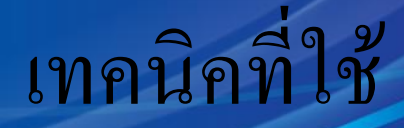

การเปลี่ยนชื่อเครื่องคอมพิวเตอร์อัตโนมัติ

- เทคนิคที่ใช้คือ script ที่ติดตั้งไว้ใน Windows จะไปดึงข้อมูลชื่อ Host ที่บันทึกไว้ในไฟล์ dhcpd.conf ที่ server
- ดังนั้นจะต้องมีการบันทึกข้อมูลชื่อ Host และ ข้อมูล MAC address ทุกเครื่อง

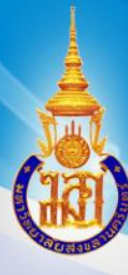

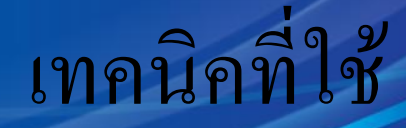

# การเปลี่ยนชื่อเครื่องคอมพิวเตอร์อัตโนมัติ

### • script ที่ติดตั้งไว้ใน Windows

| 🏭 🕨 Compu  | ter 🕨 Local Disk (C:) 🕨          |
|------------|----------------------------------|
| ✓ Share w  | ith 🔻 New folder                 |
| ites       | Name                             |
| ktop       | \mu cygwin                       |
| vnloads    | 🔑 PerfLogs                       |
| ent Places | 🌗 Program Files                  |
|            | Users 🔋                          |
| ies        |                                  |
| uments     | 🚳 cdstartup                      |
| sic        | 🚳 changecomputername             |
| ures       | 💷 curl                           |
| eos 💡      | getcomputernamefromdhcpserver.sh |

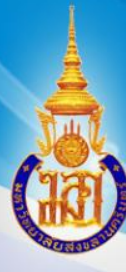

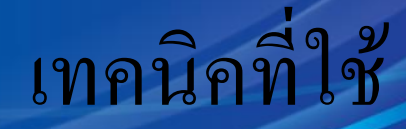

# การเปลี่ยนชื่อเครื่องคอมพิวเตอร์อัตโนมัติ

# ชื่อเครื่องใน Windows ตามข้อมูลชื่อ host ใน dhcpd.conf

Windows 7 Professional

Copyright © 2009 Microsoft Corporation. All rights reserved.

Service Pack 1

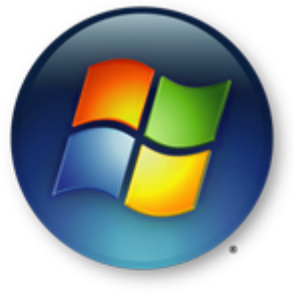

System

| hos                 | t zone1_NOROOM-1 {         | hardware ethernet 08               | :00:27:9B:9B:9B; fixed |
|---------------------|----------------------------|------------------------------------|------------------------|
| -address 192.168.6. | 51; }                      |                                    |                        |
| hos                 | t zone1_NOROOM-2 {         | hardware ethernet 08               | :00:27:9C:9C:9C; fixed |
| -address 192.168.6. | 52; }                      |                                    |                        |
| /etc/dhcp/dhcpd.con | f lines 27-44/159          | byte 1751/7152 24% ()              | press RETURN)          |
|                     | System type:               | 32-bit Operating System            |                        |
|                     | Pen and Touch:             | No Pen or Touch Input is available | for                    |
|                     |                            | this Display                       |                        |
|                     | Computer name, domain, and | l workgroup settings               |                        |
|                     | Computer name:             | NOROOM-1 🛞 Change setting          | JS                     |

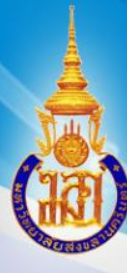

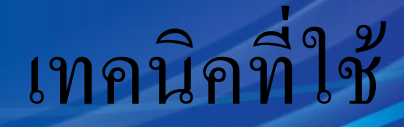

การควบคุมเครื่องฯในห้องบริการ

เทคนิคที่ใช้คือ นำ ssh public key ของ server ไปใส่ไว้ใน
 Cygwin server ซึ่งเป็น Linux emulator ในเครื่อง
 Windows ดันฉบับ ให้นำ key ไปใส่ก่อนการ cloning

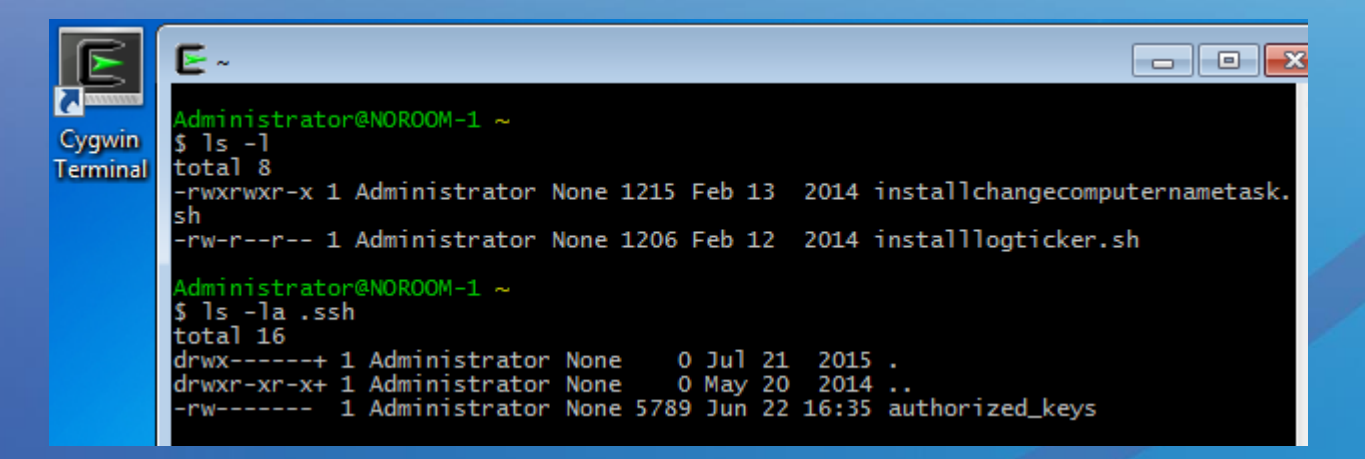

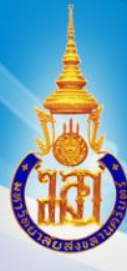

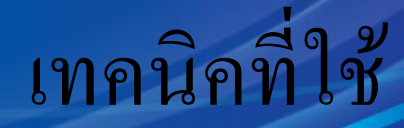

# การเก็บบันทึกการใช้งานเครื่องคอมพิวเตอร์

### เทคนิคที่ใช้คือ นำ vbscript ไปใส่ในเครื่อง Windows ต้นฉบับ

| Local Group Policy Editor                                                                                                    |                                                                                                    |                                                  |
|----------------------------------------------------------------------------------------------------|----------------------------------------------------------------------------------------------------|--------------------------------------------------|
| File Action View Help                                                                                                    |                                                                                                    |                                                  |
| 🔶 🧼 🖄 📰 🖾 🗟 🖬                                                                                                    |                                                                                                    | Browse                                           |
| <ul> <li>Local Computer Policy</li> <li>A Particular Configuration</li> </ul>                                                                        | g Scripts (Logon/Logoff)                                                                                 | ◯◯ ¬ 🖟 « GroupPolicy → User → Scripts → Logon    |
| Software Settings Windows Settings                                                                                                    | Logon Name                                                                                               | Organize 🔻 New folder                            |
| <ul> <li>Administrative Templates</li> <li>User Configuration</li> </ul>                                                                             | Display <u>Properties</u> B Logon                                                                        | Downloads Name                                   |
| <ul> <li>Software Settings</li> <li>Windows Settings</li> <li>Scripts (Logon/Logoff)</li> <li>Security Settings</li> <li>Policy-based QoS</li> </ul> | Logon Properties           Scripts         PowerShell Scripts           Logon Scripts for Local Computer | Call Libraries<br>Call Documents<br>Call Music ■ |
| <ul> <li>Image: Deployed Printers</li> <li>Internet Explorer Mainten</li> <li>Administrative Templates</li> </ul>                                    | Name Parameters logticker.vbs                                                                            | Pictures     Videos     Computer                 |

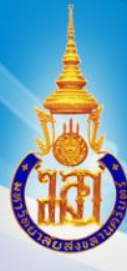

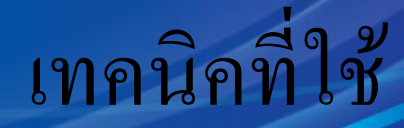

### การเก็บบันทึกการใช้งานเครื่องคอมพิวเตอร์

### เทคนิคที่ใช้คือ นำ vbscript ไปใส่ในเครื่อง Windows ต้นฉบับ

| 📑 Local Group Policy Editor |                                       |                                       |
|-----------------------------|---------------------------------------|---------------------------------------|
| File Action View Help       |                                       |                                       |
| 🗢 🄿 🙍 🗊 🖾 🌾                 |                                       |                                       |
| J Local Computer Policy     | g Scripts (Logon/Logoff)              | Browse                                |
| Computer Configuration      |                                       | GroupPolicy & User & Scriptr & Logoff |
| Software Settings           | Logoff Name                           | Cooprolicy v oser v scripts v Logon   |
| Windows Settings            | 믕 Logon                               | Organize 🔻 New folder                 |
| Administrative Templates    | Display Properties 🔡 Logoff           |                                       |
| ▲ Section Configuration     |                                       | Downloads ^ Name                      |
| Software Settings           | Logoff Properties                     | Recent Places                         |
| Windows Settings            | Scripts PowerShell Scripts            |                                       |
| Scripts (Logon/Logon)       |                                       | 📄 Libraries                           |
| Delicy based OoS            | Logoff Scripts for Local Computer     | Documents                             |
| Deployed Printers           |                                       | J Music                               |
| M Internet Evolorer Mainten | · · · · · · · · · · · · · · · · · · · |                                       |
| Administrative Templates    | Nama                                  |                                       |
|                             | rarameters                            | VIdeos                                |
|                             | stopticker.vbs                        |                                       |

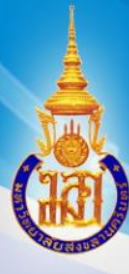

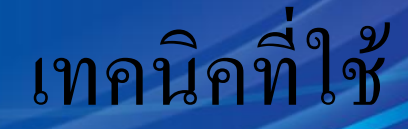

# การเก็บบันทึกบัญชีผู้ใช้ • เทคนิคที่ใช้คือ pGinอร์เอเลนูแล่Indows + RADIUS plugin 🖃 🗉

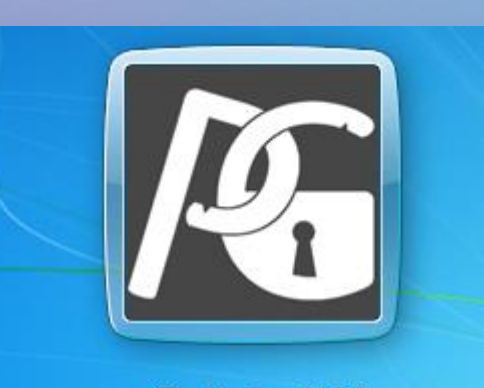

pGina Version: 3.1.8.0 Service Status: Connected

Ð

Username

Password

| General Hugin Selection Plugin Order Simulation Credential Provider Options |
|-----------------------------------------------------------------------------|
|-----------------------------------------------------------------------------|

| Search Directorie                  | es                              |                     |                     |              |                         |                        |                | _          |
|------------------------------------|---------------------------------|---------------------|---------------------|--------------|-------------------------|------------------------|----------------|------------|
| Directory                          | RADIUS Plugin Configuration     |                     |                     |              |                         |                        |                |            |
| C:\Program File<br>C:\Program File | Server: 192.10<br>Timeout: 2.50 | 8.6.13<br>seconds F | Retry:              | 3 times      | Authentica<br>Accountin | ation Port:<br>g Port: | 1812<br>1813   |            |
| •                                  | Shared Secret:<br>Machine Ident | fier                | •                   | lachine Name | Only                    | Sł                     | now secret     | ⊧<br>re    |
| Current Plugins<br>Plugin Name     | Use modified                    | usemame fo          | r accour<br>2.168.6 | nting        | , only                  | 0.0                    |                | -          |
| Single User Log<br>Email Authentiq |                                 |                     |                     |              | Save                    | •                      | Cancel         | thi<br>s i |
| RADIUS Plugin                      |                                 |                     |                     |              |                         | A RADIUS               | 6 Authenticati | ion a 💂    |
| •                                  | III                             |                     |                     |              |                         |                        |                | •          |
|                                    |                                 |                     |                     |              |                         |                        | Confi          | aure       |

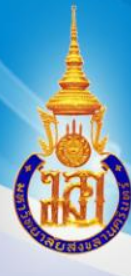

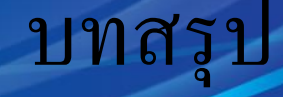

- แอดมินจะทำงานได้ ต้องหาโปรแกรมในท้องตลาด freeware, hack, ซื้อ แต่ต้องหาหลาย ๆ ตัวมาประกอบกัน แต่ของเรารวมให้ เบิดเสร็จ
- program แบบเดียวกับที่เรามี เค้าขายแต่ของเราฟรี
- เราได้ส่งเสริมการใช้ open source เราพัฒนาเอง แก้ไข ปรับเปลี่ยนได้ตลอดเวลา
- open source อื่น ๆ ที่คล้าย ๆ กัน มีโปรแกรมชื่อ fog น่าสนใจ กำลังศึกษา

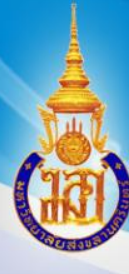

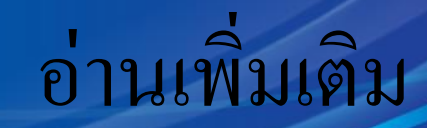

### PSU Open Server

- URL <u>http://opensource.cc.psu.ac.th/PSU-Open-</u> <u>server</u>
- วิดีโอแนะนำการติดตั้ง PSU12-Sritrang Server บน YouTube
  - Short URL <u>https://goo.gl/SLheTL</u>

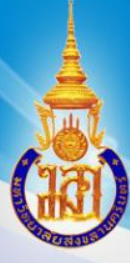

Prince of Songkla University

# มหาวิทยาลัยสงขลานครินทร์ ชมการสาธิตการใช้งาน

Oracle VM VirtualBox Manager M

Group Help File

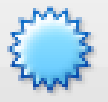

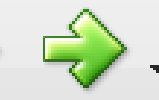

Start

Settings New

#### Demo PSU12-Sritrang-Bridge

Discard

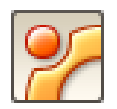

openIdap Powered Off

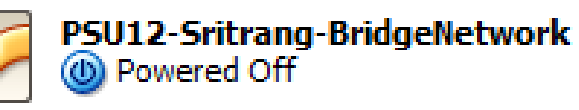

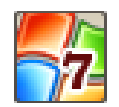

windows7 Dowered Off

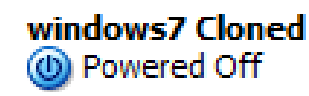

 VM ให้เชื่อมต่อผ่านสาย LAN ไป ยัง port LAN ของ Access Point ที่นำมาเคง

- ให้ smart phone จับสัญญาณ **ZYXEL-WIPAT**
- เปิดโปรแกรม ssh client แล้ว ssh เข้ามาที่ server IP 192.168.6.13
- ทดสอบสั่งปิดเครื่อง VIV Windows ทั้ง 2 เครื่อง